## Densitométrie et électrophorégramme, lecture à l'aide du logiciel gratuit Mesurim<sup>®</sup>

## Tracer l'électrophorégramme à l'aide du densitomètre MESURIM®

- 1. Numériser l'électrophorégramme (scanner, photographie smartphone, webcam ordinateur)
- 2. Ouvrir le fichier dans MESURIM <sup>™</sup> ou coller l'image si elle est dans le presse papier (<u>E</u>dition → Coller comme nouvelle image Maj+Ins )

|          | <ul> <li> <u>C</u>ourante         <u>S</u>urface         <u>L</u>umière sur un rectangle<br/><u>I</u>umière sur une <u>B</u>ande         <u>A</u>ngle         <u>D</u>élimitation d'objets         <u>L</u>umière sous ce qui est coloré         </li> </ul>                |
|----------|----------------------------------------------------------------------------------------------------|
| 3.<br>4. | Mesures multiples       et « Lumière sur une bande »         Paramétrer l'outil comme ci-dessous :                                                                                                    |
|          | Largeur (en pixels) de<br>la bande de mesure       10          • Tout<br>• Rouge<br>• Vert<br>• Bleu         • Surface          Mesure les intensités dans le :          • Mesure linéaire<br>• Mesure en "absorption"           • Mesure linéaire<br>• Mesure logaritmique |

5. Tracer une ligne en cliquant directement sur l'image, attention le sens est important

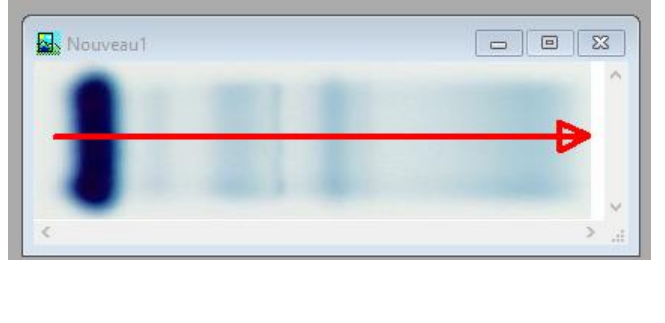

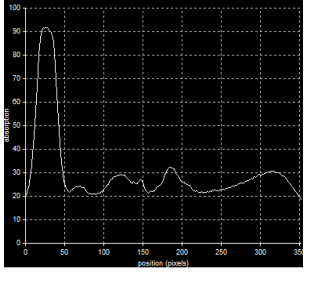

6. Cliquer sur Mesurer, l'électrophorégramme est tracé

|      | Fichier            | Copier | Graphique | Tableau | Fenêtre |        |   | _ |
|------|--------------------|--------|-----------|---------|---------|--------|---|---|
| nage | la bande de mesure |        |           |         | je      | Mesure | r |   |

7. Copier cette image

10.

11.

- 8. Coller l'image (<u>Edition</u>  $\rightarrow$  **Coller comme nouvelle image** Maj+Ins )
- 9. Nous allons maintenant délimiter les pics pour pouvoir leur attribuer une couleur. Cette délimitation doit être précise. Pour faciliter le travail il est possible d'agrandir l'image :

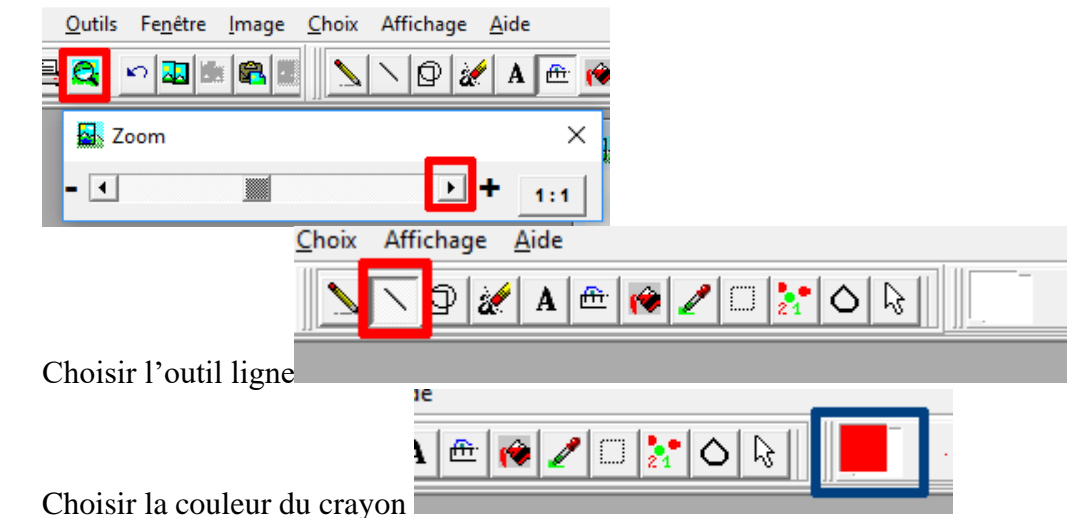

12. Tracer la bande de seuil et délimiter les pics le plus précisemment possible.

|      |     |                  |                     | •                    |          |              |       |  |
|------|-----|------------------|---------------------|----------------------|----------|--------------|-------|--|
|      |     | •                |                     | •                    |          |              |       |  |
| 20   | l í | ) (              |                     | $: \cap$             |          | 1            |       |  |
| - 00 |     | 1                |                     | :/· \                | 3        |              |       |  |
|      | 11  |                  | $i \in \mathcal{N}$ | i / 1                | Υ.       | <i>س</i> ر : | "i Ni |  |
|      |     | $\sim 5$         | 17 - 17             | a Z                  | <u> </u> |              | i Ni  |  |
| -    | 17  | $Y \rightarrow $ | ×                   | $\sim$ $\sim$ $\sim$ | · Same   |              | · \'  |  |
| 20 - | /   |                  |                     |                      |          |              | -     |  |
|      |     |                  |                     |                      | · ·      |              |       |  |

13. Les traits ajoutés sont sur un calque, avant de poursuivre il faut fusionner le calque. Pour cela grâce au clic droit de la souris sur l'image choisir :

| ;        | k<br>'              |   |                          | -1          | L .<br>I |
|----------|---------------------|---|--------------------------|-------------|----------|
|          | Copier              | > |                          | •           |          |
|          | Coller dans l'image |   | A                        | -!          | ·        |
|          | Forme du curseur    | > |                          |             |          |
| <u>_</u> | Fusionner           | > | toutes les couches       |             | :        |
|          |                     |   | les couches provisoire e | t de dessin |          |
|          |                     |   | l                        | •           |          |
|          |                     |   |                          |             |          |

14. Choisir le pot de peinture **11**, changer la couleur du crayon **14** et vérifier que le

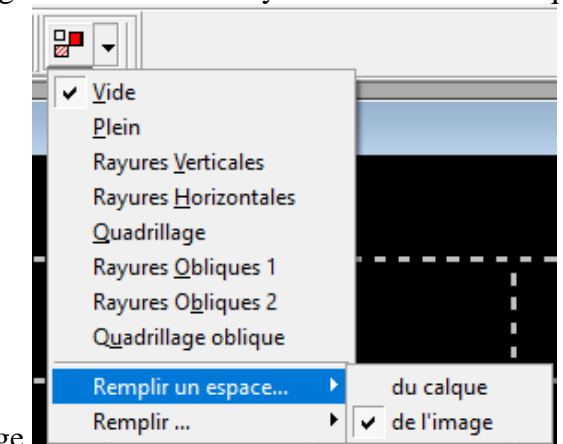

remplissage s'effectue bien sur l'image

15. Remplir d'une couleur différente chaque pic, en cas d'erreur utiliser l'option annulation

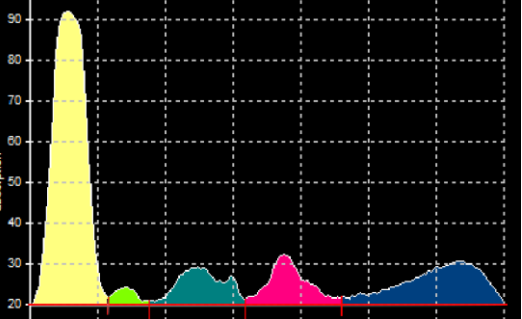

16. On peut à présent mesurer la surface de chaque pic en pixels grâce à leur couleur et reporter les

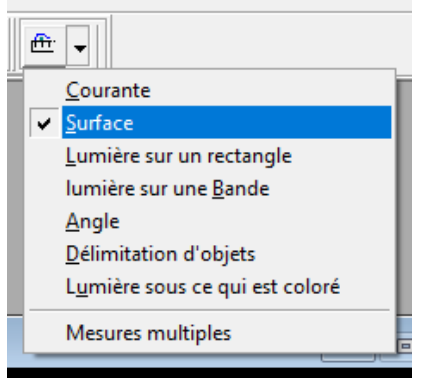

valeurs dans le tableur

17. Paramétrer comme ci-dessous, cliquer dans la couleur du pic puis Mesurer, relever la surface en pixel (ici 1865) puis faire RAZ avant de passer au pic suivant.

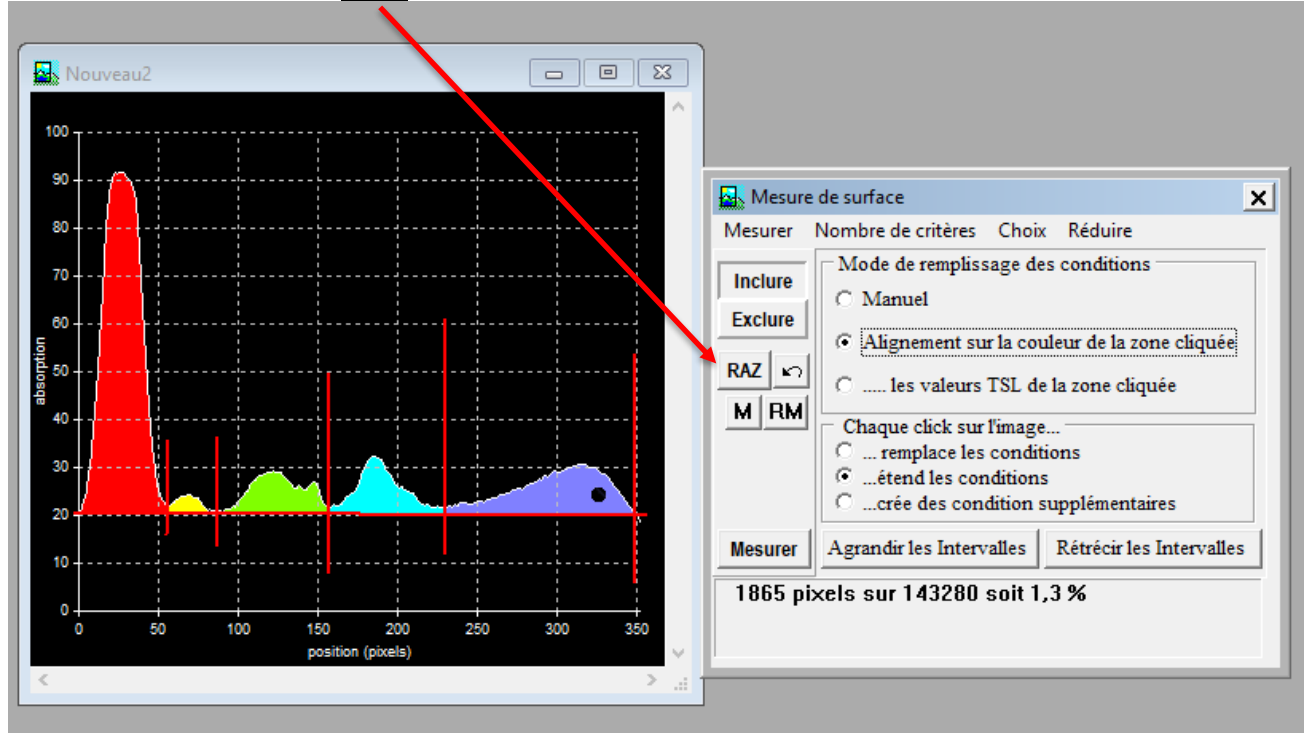

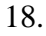

Dans le tableur calculer le % relatif de chaque fraction à l'aide de la somme des pixels

|   | А        | В      | С     |  |
|---|----------|--------|-------|--|
| 1 |          | Pixels | %     |  |
| 2 | Albumine | 7550   | 65,53 |  |
| 3 | Alpha 1  | 161    | 1,40  |  |
| 4 | Alpha 2  | 931    | 8,08  |  |
| 5 | Béta     | 1015   | 8,81  |  |
| 6 | Gamma    | 1865   | 16,19 |  |
| 7 | Total    | 11522  |       |  |
|   |          |        |       |  |